Providing support for Zoom for Healthcare to:

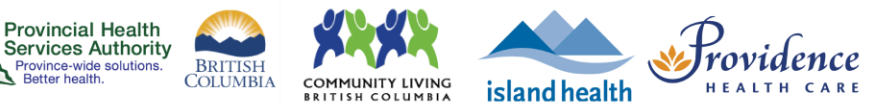

# Interpreters for virtual health visits

## Purpose

Some patients and clients may require an interpreter for their Zoom virtual health visit. After <u>scheduling the virtual health visit</u>, the provider or scheduler can request interpreter services from the <u>Provincial Language Service (PLS)</u>.

Spoken language interpreters and sign language interpreters can be requested.

## **Requirements**

- A PLS account\* is required to request interpreter services.
  - If you need a PLS account, contact the PLS at 604-297-8400 or toll-free 1-877-BC TALKS (1-877-228-2557)
- Providers and support staff should request an interpreter as early as possible.
  However, interpreting services can be requested up to 15 minutes before the start of the virtual health visit.
  - In order to avoid late cancellation fees, please update and/or cancel requests at least 24 hours in advance when possible.

\* Vancouver Coastal Health, Providence Health and Provincial Health Service Authority have access to the service under the lower mainland interpreting service consolidated service agreement.

Other Health Authorities, Doctors of BC and Community Living BC should connect directly with PLS at 604-297-8400 or toll-free 1-877-BC TALKS (1-877-228-2557) to access the service.

HealthLink BC should connect with their managers to connect to a phone interpreter.

## Spoken and sign language interpreter

To request a spoken and sign language interpreter after scheduling the virtual health visit:

- 1. Scroll down to Invite Link.
- 2. Right-click the virtual health visit URL.
- 3. Click Copy link address.

### PHSA Office of Virtual Health

| Providing support fo       | or Zoom for Healthca                    | ire to:       | Provincial Health<br>Servinces Authority<br>Province-wide solutions.<br>Better health.<br>COLUMBIA<br>COLUMBIA<br>COLUMBIA |
|----------------------------|-----------------------------------------|---------------|----------------------------------------------------------------------------------------------------|
|                            | Meetings<br>Webinars                    | Торіс         | Virtual health visit                                                                                                    |
|                            | Recordings<br>Settings                  | Time          | Dec 7, 2020 09:00 AM Vancouver<br>Add to Ottook Calendar (.ics) Yahoo Calendar                                             |
| Account Profile<br>Reports | Account Profile<br>Reports              | Meeting ID    | 653 6861 1251                                                                                                    |
|                            |                                         | Security      | ✓ Passcode Show ✓ Waiting Room                                                                                             |
|                            | Attend Live Training<br>Video Tutorials | Invite Link 2 | https://phsa.zoom.us/i/653686112513pwd=enN4M1hXWXhmNINOTDNnTTivM28wZz09                                                    |
|                            | Knowledge Base                          | Video         | Host Off Open link in new window                                                                                           |
|                            |                                         |               | Participant Off 3 Copy link address                                                                                        |

- 4. Access the PLS <u>Online Booking System</u>.
- 5. Login using your PLS account.
- 6. Create a **new request** for a one-to-one visit.
  - Choose Virtual Visit as the Appointment Type.
  - Complete the **Request Date** and **Language**.
  - Paste the Zoom virtual health visit **meeting URL** into the **Meeting Link** field.

| INTERPRETING SESSION INFORMATION |                 |                          |  |  |  |  |
|----------------------------------|-----------------|--------------------------|--|--|--|--|
| * Appointment Type               | Virtual Visit 🗸 | * Meeting Link           |  |  |  |  |
| * Request Date                   | Week Day        |                          |  |  |  |  |
|                                  | (mm/dd/yyyy)    | Meeting ID<br>(Ontional) |  |  |  |  |
| * Language                       | <b>v</b>        | Dassword                 |  |  |  |  |
| Alternate Language               | ¥               | (Optional)               |  |  |  |  |

- 7. Create a new request for a group visit.
  - Follow same steps as above
  - Choose "Multiple Patients" & "Multiple Healthcare Professionals"

| PATIENT INFORMAT<br>Number of Patients | TON<br>O Single Patient             | Multiple Patier   | nts O Family Confe | rence           |       |
|----------------------------------------|-------------------------------------|-------------------|--------------------|-----------------|-------|
| Range                                  | 2 - 5 Patients                      | 0 6 - 10 Patients | s 🔿 11 - 20 Patie  | nts 🔿 > 20 Pati | ients |
| PROFESSIONAL AT                        | ENDING SESSION<br>are Professionals |                   |                    | 2               | 2     |
| Title/Job                              | *                                   | Name              |                    | Email           |       |
| Phone Number                           |                                     | Phone Ext         |                    | Mobile Number   |       |
| Fax                                    |                                     |                   |                    |                 |       |

#### • Select "Education/Group Session" under the Purpose

| * PURPOSE OF APPOINTMENT | Г                      |                              |                            |                             |
|--------------------------|------------------------|------------------------------|----------------------------|-----------------------------|
| Assessment/Consultation  | Cognitive Assessment   | COVID Vaccination            | Diagnostic Test            | Education/Group Session     |
| Emotional                | End of Life Discussion | Family Conference            | Follow Up                  | MAID - Action               |
| MAID - Assessment        | MAID - Information     | MAID - Patient Documentation | Medical/Surgical Procedure | Medication Review           |
| Palliative Care          | Pre-Admin/Admitting    | Pre-Surgery Prep Required    | Rehabilitation             | Serious Illness Conversatic |
| Therapy/Treatment        | Treatment Plan/Review  | Client Meeting               | Document Review            | Interview                   |
| Legal Hearing/Inquest    |                        |                              |                            |                             |
| Other Purpose            |                        |                              |                            |                             |

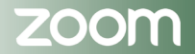

Providing support for Zoom for Healthcare to:

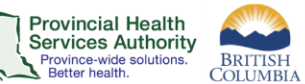

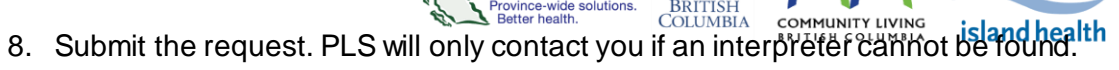

XXXX

9. At the start of the virtual health visit, admit the interpreter from the waiting room and confirm their identity.

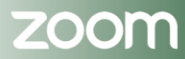

Providence